## Инструкция по эксплуатации клавиатуры RVi-IPK01

## 1. Передняя панель

На рис. 1 показана передняя панель клавиатуры RVi-NKB. Описание функциональных кнопок приведено в таб. 1

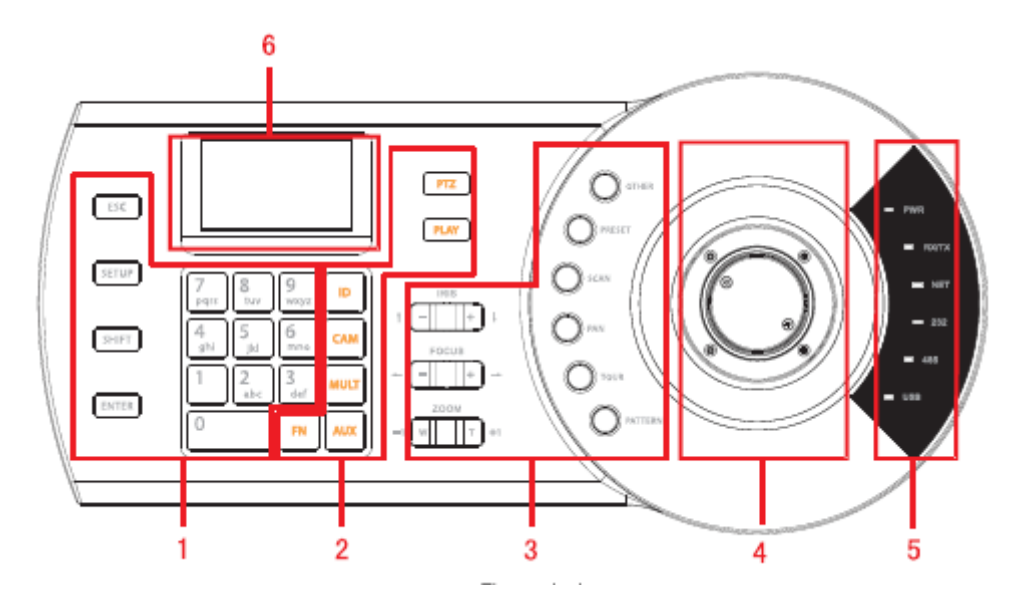

Рис. 1

Таблица 1

|   |                | Обозначение | Назначение                          |  |
|---|----------------|-------------|-------------------------------------|--|
| 1 | Главная панель | ESC         | Отмена текущей операции             |  |
|   |                | Setup       | Переключение в режим настройки      |  |
|   |                | Shift       | Переключение между режимами ввода   |  |
|   |                | Enter       | Подтверждение операции/ сохранение  |  |
|   |                |             | параметров                          |  |
|   |                | 0~9         | Ввод цифр.                          |  |
| 2 | Кнопки         | ID          | Меню выбора устройства в сети       |  |
|   | управления     | CAM         | Выбор канала устройства             |  |
|   | удаленным      | MULT        | Выбор раскладки монитора            |  |
|   | устройством    |             | (применительно к видеорегистрам)    |  |
|   |                | AUX         | Запуск доп. функций:                |  |
|   |                |             | AUX+1 – активация внеш. интерфейса  |  |
|   |                |             | 1                                   |  |
|   |                |             | AUX+2 – деактивация внеш.           |  |
|   |                |             | интерфейса 1                        |  |
|   |                |             | AUX+3- активация внеш. интерфейса 2 |  |
|   |                |             | AUX+4 – деактивация внеш.           |  |
|   |                |             | интерфейса 2                        |  |
|   |                |             | AUX+5 – меню управления записью     |  |

|   |             |         | (применительно к видеорегистрам)      |  |
|---|-------------|---------|---------------------------------------|--|
|   |             | FN      | Функциональная кнопка, используется   |  |
|   |             |         | в паре с цифровыми кнопками           |  |
|   |             | PTZ     | Активация РТ меню                     |  |
|   |             | PLAY    | Воспроизведение архива                |  |
|   |             |         | (применительно к видеорегистрам )     |  |
| 3 | Кнопки      | IRIS    | Управление диафрагмой                 |  |
|   | управления  | FOCUS   | Управление фокусом                    |  |
|   | скоростными | ZOOM    | Управление фокусным растоянием        |  |
|   | поворотными | OTHER   | Переход в OSD меню камеры (вход в     |  |
|   | камерами    |         | OSD меню камеры также может           |  |
|   |             |         | осуществляться по 95 предустановке)   |  |
|   |             | PERSET  | Запуск предустановки. Используется    |  |
|   |             |         | совместно с цифровыми клавишами.      |  |
|   |             | SCAN    | Запуск сканирования.                  |  |
|   |             | PAN     | Запуск автовращения.                  |  |
|   |             | TOUR    | Запуск обхода. Используется совместно |  |
|   |             |         | с цифровыми клавишами                 |  |
|   |             | PATTERN | Запуск шаблона. Используется          |  |
|   |             |         | совместно с цифровыми клавишами       |  |
| 4 | Джойстик    |         | Управление скоростными поворотными    |  |
|   |             |         | камерами.                             |  |
| 5 | Панель      | PWR     | Индикатор питания                     |  |
|   | индикаторов | TR/TX   | Индикатор передачи данных             |  |
|   |             | NET     | Индикатор подключения к сети          |  |
|   |             | 232     | Индикатор передачи данных по          |  |
|   |             |         | интерфейсу RS232                      |  |
|   |             | 485     | Индикатор передачи данных по          |  |
|   |             |         | интерфейсу RS485                      |  |
|   |             | USB     | Индикатор подключения через           |  |
|   |             |         | интерфейс USB                         |  |
| 6 | Дисплей     |         | Вывод служебной информации.           |  |

## 2. Задняя панель

На рис. 2 показана задняя панель клавиатуры RVi-NKB. Описание функциональных кнопок приведено в таб. 2

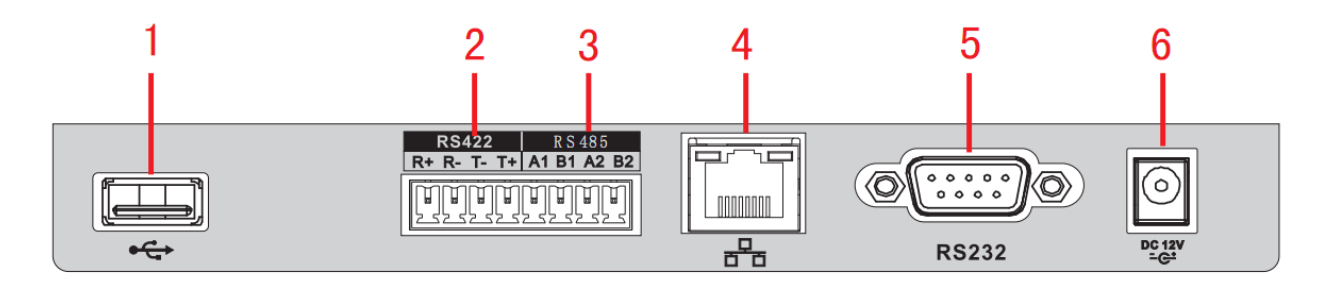

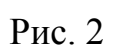

Таблица 2

| 1 | USB порт               |
|---|------------------------|
| 2 | RS422 порт             |
| 3 | RS 485 порт            |
| 4 | Сетевой порт           |
| 5 | RS 232 порт            |
| 6 | Разъем питания DC 12 В |

### 3. Дерево меню

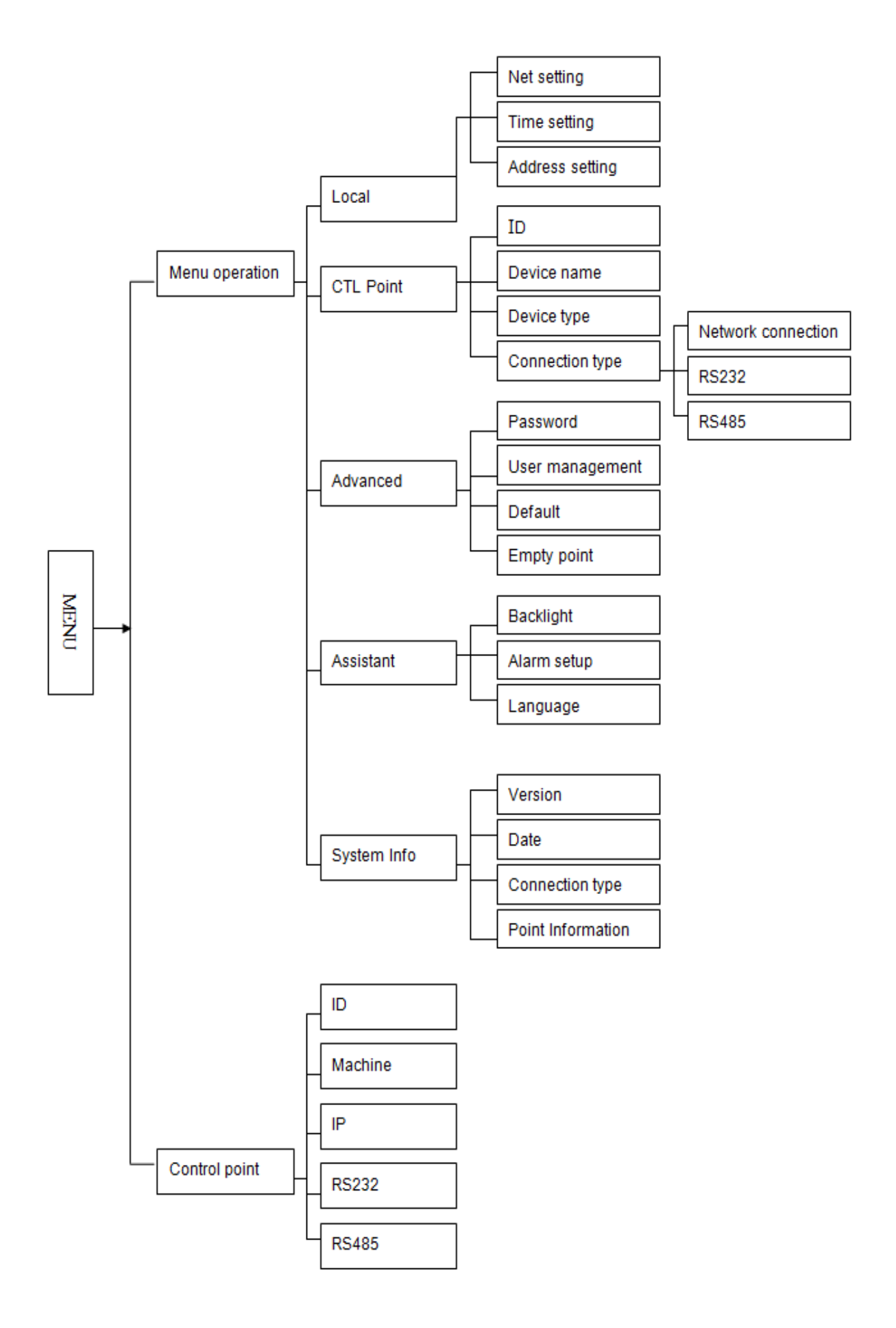

## 3.1 Menu Operation

Данное меню включает в себя 5 подменю:

- Local setup меню настройки сети, времени и адреса (RS 485)
- CTL point меню настройки подключаемых устройств
- Advance Управление паролями, учетными записями пользователей, сброс

параметров клавиатуры, удаление контролируемых устройств.

• Assistant – включение выключение доп. функций: подсветка, тревога. Выбор языка

меню.

• System information – основная информация о системе: версия ПО, дата, тип

соединеиня, адрес (RS485).

## **3.2 Control point**

В данном меню производится соединение с устройствами.

Для один подключения к устройству достаточно знать из его параметров подключения.

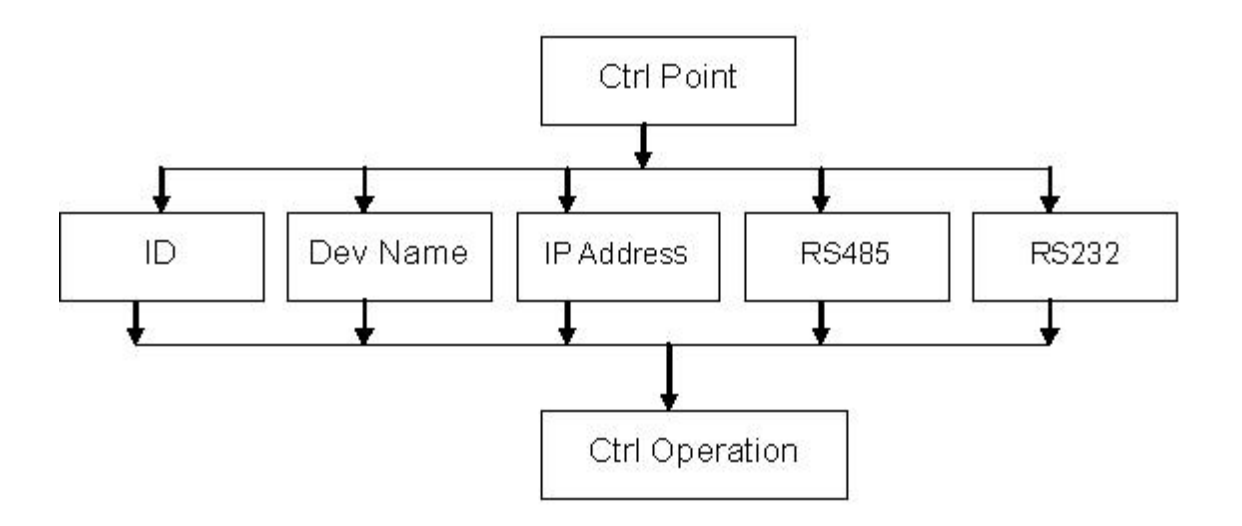

Рис. З Схема подключения по одному из параметров устройства.

Control point включает в себя 5 подменю.

- ID в данной строке вводится номер устройства для контроля.
- Machine Name в данной строке производится выбор имени управляемого

устройства.

• IP Address – в данной строке производится выбор IP адреса подключаемого

устройства.

• RS232 – подключение к устройству через разъем RS232, введите адрес и нажмите

Enter

• RS485- подключение к устройству через разъем RS485, введите адрес и нажмите

Enter

# 4. Установка параметров поворотной камеры на клавиатуре.

Нажмите кнопку «Enter» на клавиатуре на LCD дисплее отобразиться строка выбора пользователя и ввода пароля. По умолчанию, пользователь admin, пароль 888888.

Username: admin Password: \*\*\*\*\*

После ввода пароля появиться окно из двух строк: «Control point» и «Menu

Operation». Выберите строку «Menu Operation» и нажмите «Enter».

• Затем в появившемся меню выберите строку «Ctrl Point» и нажмите «Enter».

• Полученное меню позволяет задавать новые устройства и параметры соединения с

ними. Зададим идентификатор (ID) 10, имя устройства (Dev Name) camera, тип

устройства (Dev Type) Dome, тип соединения (Connect type) RS-485.

ID: 10 Dev Name: camera Dev Type: Dome Connect type: RS485

Выберите строку «Connect type» и нажмите «Enter». В появившемся окне необходимо задать параметры интерфейса RS-485, соответствующие выбранной поворотной камере. Зададим адрес (Address) 1, протокол (Prtl) DH-SD, скорость (Baud) 4800, количество бит данных (D-Bit) 8, четность (O\_E Vfy) нет, стоповые биты (S-Bit) 1.

```
Address: 1
Prtl: DH-SD
Baud: 4800
D-Bit: 8
O_E Vfy: None
S-Bit: 1
```

После задания всех параметров нажмите кнопку «Enter», затем «Esc». В появившемся окне, система запросит «сохранить или нет изменения», для подтверждения нажмите «Enter».

#### Подключение к поворотной камере.

• В главном меню выберите строчку «Control Point» и нажмите «Enter». После можно выбрать один из способов установки соединения с поворотной камерой: по индентификатору (ID), имени устройства (Device), по адресу поворотной камеры (RS-485). Например, выберем строку RS-485 и нажмем «Enter», затем введем адрес поворотной камеры 1. Соединение будет установлено. Теперь, используя кнопки управления и джойстик, на клавиатуре можно управлять поворотной камерой, задавать предустановки, шаблоны и т.д.

#### Подключение к видеорегистратору через сеть

Подключение клавиатуры в сеть позволяет подключаться к видеорегистраторам и производить управления поворотными камерами. Для подключения сетевой клавиатуры к видеорегистратору необходимо произвести соответствующие настройки. Пример сетевых настроек видеорегистратора:

IP-адрес: 172.16.3.58

Маска подсети: 255.255.252.0

Шлюз: 172.16.3.219

Задание сетевых настроек видеорегистратора

• Нажмите кнопку «Enter» на клавиатуре на LCD дисплее отобразиться строка выбора пользователя и ввода пароля. По умолчанию, пользователь admin, пароль 888888.

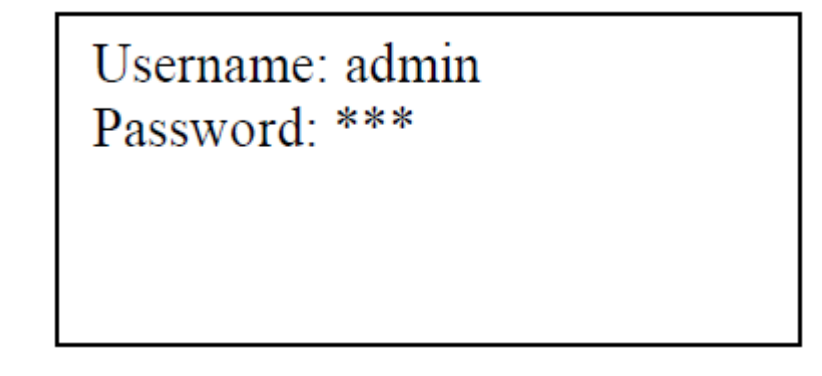

• После ввода пароля появиться окна из двух строк: «Control point» и «Menu

Operation». Выберите строку «Menu Operation» и нажмите «Enter».

- Затем в появившемся меню выберите строку «Local Setup» и нажмите «Enter».
- После выберите строку «Network» и задайте сетевые параметры клавиатуры.

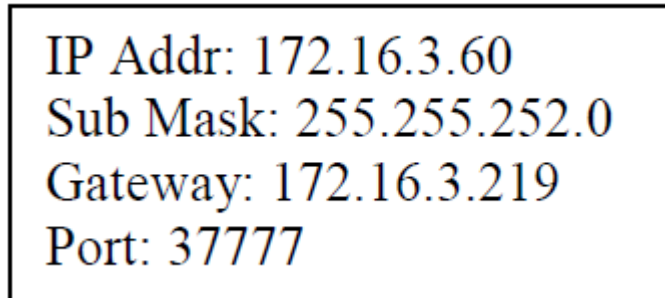

#### Установка сетевых параметров видеорегистратора на клавиатуре.

- В Главном меню выберите строку «Menu Operation» и нажмите «Enter».
- Затем в появившемся меню выберите строку «Ctrl Point» и нажмите «Enter».
- Полученное меню позволяет задавать новые устройства и параметры соединения сними. Зададим индентификатор (ID) 5, имя устройства (Dev Name) DVR, тип устройства (Dev Type) DVR, тип соединения (Connect type) Network.
- Выберите строку «Connect type» и нажмите «Enter». В появившемся окне необходимо задать параметры сетевого интерфейса, соответствующие выбранному видерегестратору. Зададим адрес (IP Addr) 1, порт (Port) 37777, протокол (Protocol) DVR-2.

IP Addr: 172.16.3.58 Port: 37777 Protocol: DVR-2

• После задания всех параметров нажмите кнопку «Enter», затем «Esc». В появившемся окне, система запросит «сохранить или нет изменения», для подтверждения нажмите «Enter».

#### Подключение к видеорегистратору.

• В главном меню клавиатуры выберите строчку «Control Point» и нажмите «Enter». После можно выбрать один из способов установки соединения с видеорегистратором: по индентификатору (ID), имени устройства (Device), по IP адресу видеорегистратора (IP). Например, выберем выберем строку ID и нажмем «Enter», затем введем ID

заданного видеорегистратора 5. На дисплее отобразиться окно показанное ниже.

Device: DVR IP: 172.16.3.58 Connect OK ID 5

При правильном подключение в строке «Connect» отобразиться «OK». В случае неправильного подключения отобразиться «Failed». Если отобразится надпись «Local user login», то выйдите из меню видеорегистратора (Главное меню -> Завершение работы -> Выход из меню). Затем нажмите кнопку «CAM» и введите номер канала поворотной камеры, потом еще раз нажмите на «CAM» и потом на кнопку «P/T», теперь, использую джойстик и кнопки управления, Вы можете управлять поворотной камерой подключенной к видеорегистратору.

#### Транспортировка и хранение

Изделия в транспортной таре перевозятся любым видом крытых транспортных средств (в железнодорожных вагонах, закрытых автомашинах, трюмах и отсеках судов, герметизированных отапливаемых отсеках самолетов и т.д.) в соответствии с требованиями действующих нормативных документов. Условия транспортирования должны соответствовать условиям хранения 5 по ГОСТ 15150-69. Хранение изделия в транспортной таре на складах изготовителя и потребителя должно соответствовать условиям 1 по ГОСТ 15150-69.

#### Гарантии изготовителя

Предприятие-изготовитель гарантирует соответствие изделия техническим параметрам, указанным в настоящем руководстве, при соблюдении потребителем условий транспортирования, хранения, монтажа и эксплуатации изделия. Гарантийный срок эксплуатации – 36 месяцев с даты продажи через торговую или монтажную организацию. При отсутствии отметки о дате продажи гарантийный срок исчисляется от даты сборки. Гарантийные обязательства недействительны, если причиной неисправности клавиатуры являются:

- умышленная порча;
- пожар, наводнение, стихийные бедствия;
- аварии в сети питания;

Гарантийные обязательства действуют только при предъявлении настоящего

руководства. Предприятие-изготовитель не несет ответственности и не возмещает ущерба за дефекты, возникшие по вине потребителя при несоблюдении правил эксплуатации и монтажа.

| Модель          |     |    |
|-----------------|-----|----|
| Система         |     |    |
| Дата сборки     |     |    |
| Web             |     |    |
| Серийный номер  | _   |    |
| Дата продажи «» | 201 | Г. |